Martel, le 2 avril 2024,

Liberté • Égalité • Fraternité RÉPUBLIQUE FRANÇAISE

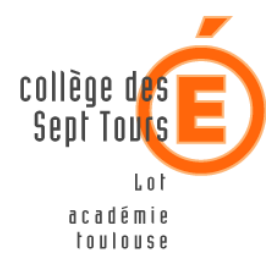

Collège de Martel

Téléphone : 05 65 37 31 43

Mél. : 0460021Y@actoulouse.fr

Adresse : Route de Souillac 46600 MARTEL Le principal du collège de Martel Aux Parents d'élèves,

**<u>Objet</u>**: Messagerie ENT innactive.

Madame, Monsieur,

Le service messagerie de l'ENT est actuellement hors service. Nous n'avons à l'heure actuelle aucun moyen déterminer avec précision quand celui-ci reprendra.

Vous avez été également destinataires des nouveaux codes Educonnect à remettre à jour par soucis de sécurité. Je vous invite à le faire au plus vite.

Dans l'attente de la remise en place de la messagerie de l'ENT, nous vous invitons à contacter le collège par le service de messagerie de Pronote.

Vous trouverez en annexe le document d'accompagnement à la connexion Pronote et un lien vers des tutoriels de prise en main de cet outil.

En cas de difficulté, je vous invite à contacter le collège par téléphone ou par mail au <u>0460021y@ac-toulouse.fr</u>.

Je vous prie de croire, Madame, Monsieur, en l'assurance de ma meilleure considération.

Le principal du collège de Martel,

Andry Andrianjaka

Annexe 1 : se connecter à EduConnect

Annexe 2 : Rejoindre Pronote depuis l'ENT la page d'accueil de l'ENT.

Annexe 3 : messagerie Pronote depuis un ordinateur

Annexe 4 : messagerie Pronote depuis un mobile.

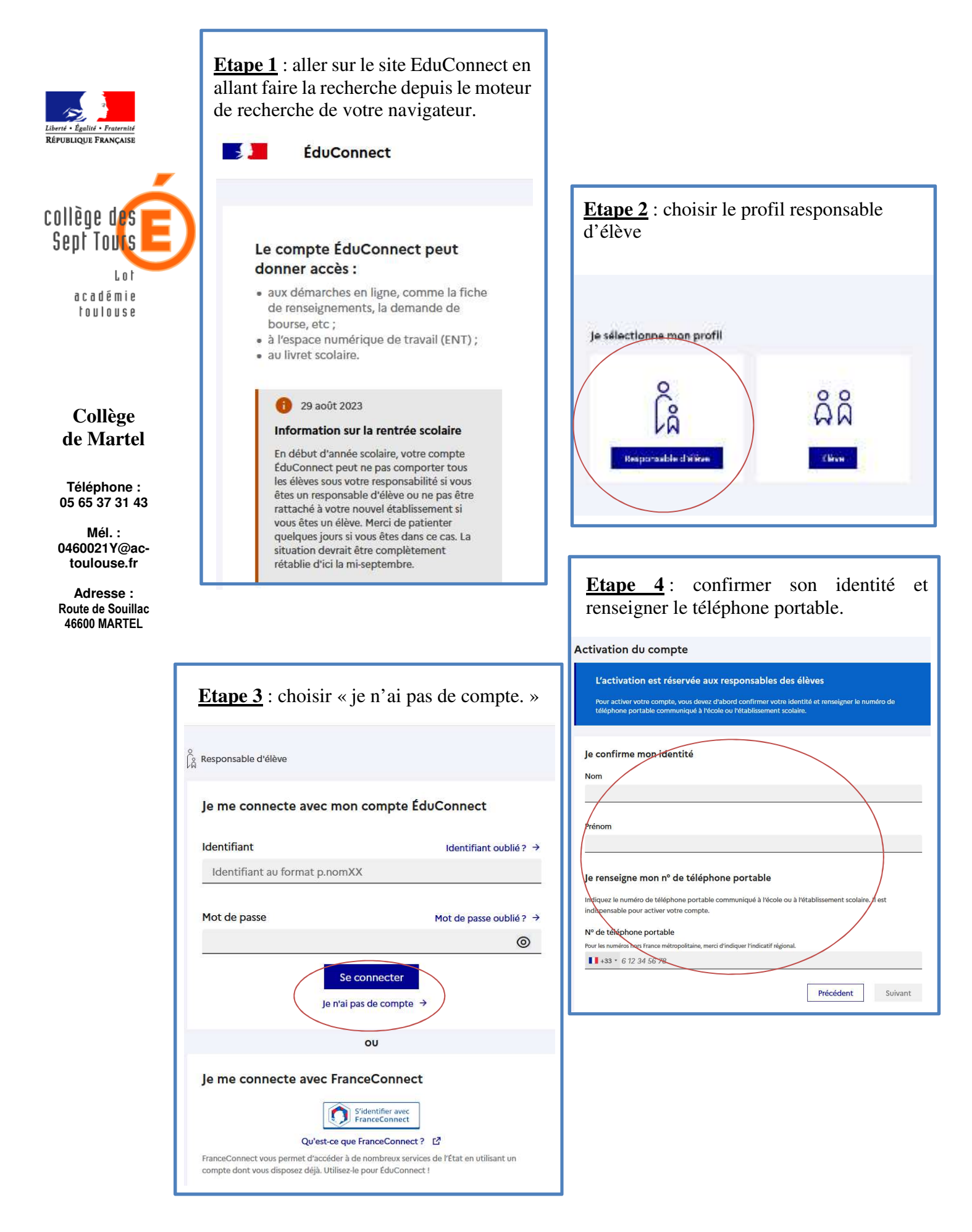

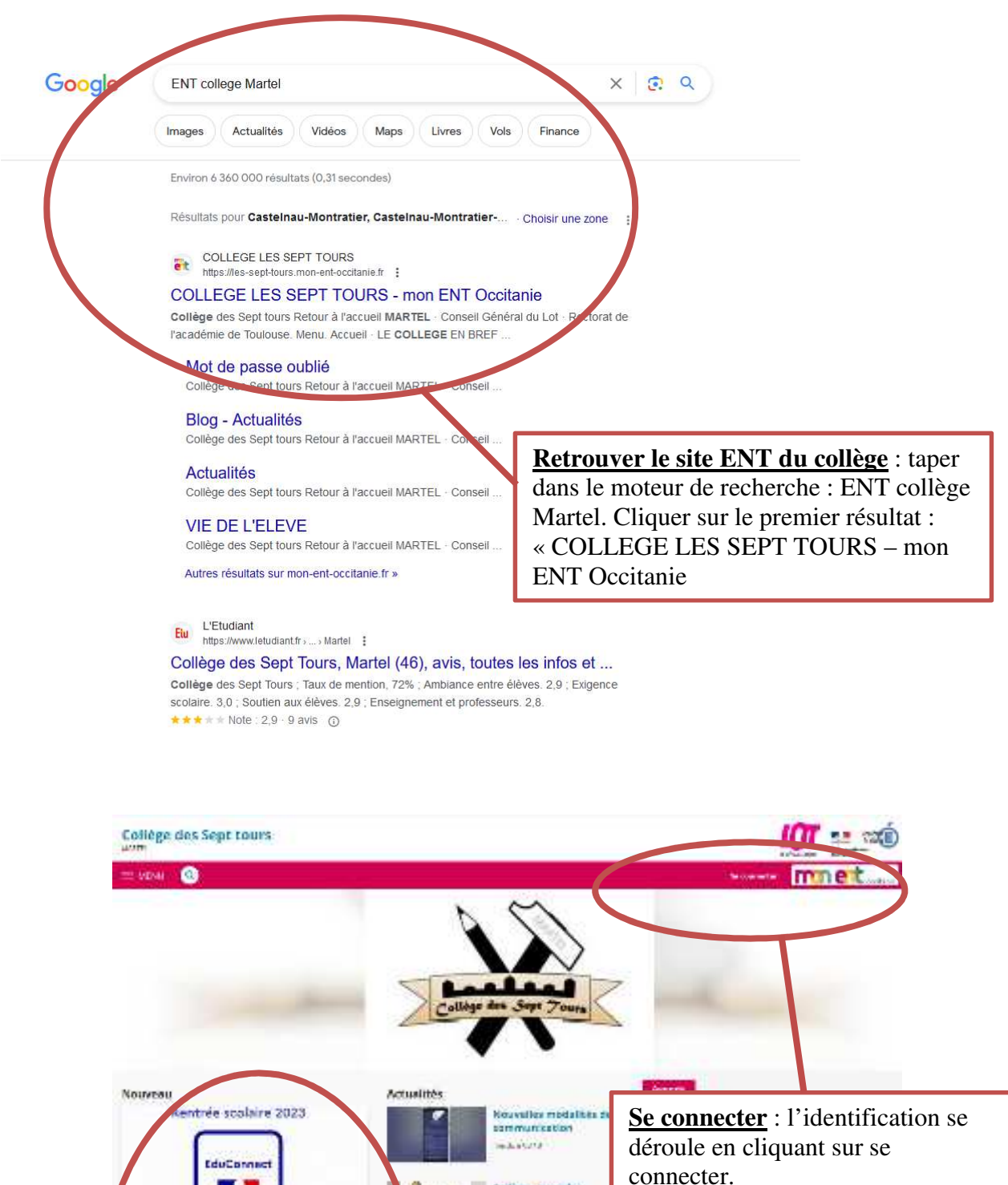

Collign: Tes andes Interciences Interciences and any short of a construction of the other of the construction of the other of the interciences of the

------

PLANNING

Cuntr

eVAccom) Scalarite

and the

4.10.50

Rel

PHOTOS DS CLASSES

ocal

Comment acceler a fENTT

3-50-00-00-500 Sector

it ele m

18

NAMES OF A DESCRIPTION OF A DESCRIPTIONO

a la la "referencia da la la la "referencia da la composiciona da la composiciona da la composiciona da la comp

served for cases

Carta realizadaria. Entremonitori tratta contra contra material

Fil d'actualité : La procédure détaillée

en accès libre depuis la page d'accueil.

pour se connecter à l'ENT est disponible

Annexe 2 : Rejoindre pronote depuis la page ENT.

Annexe 2 : Rejoindre pronote depuis la page ENT.

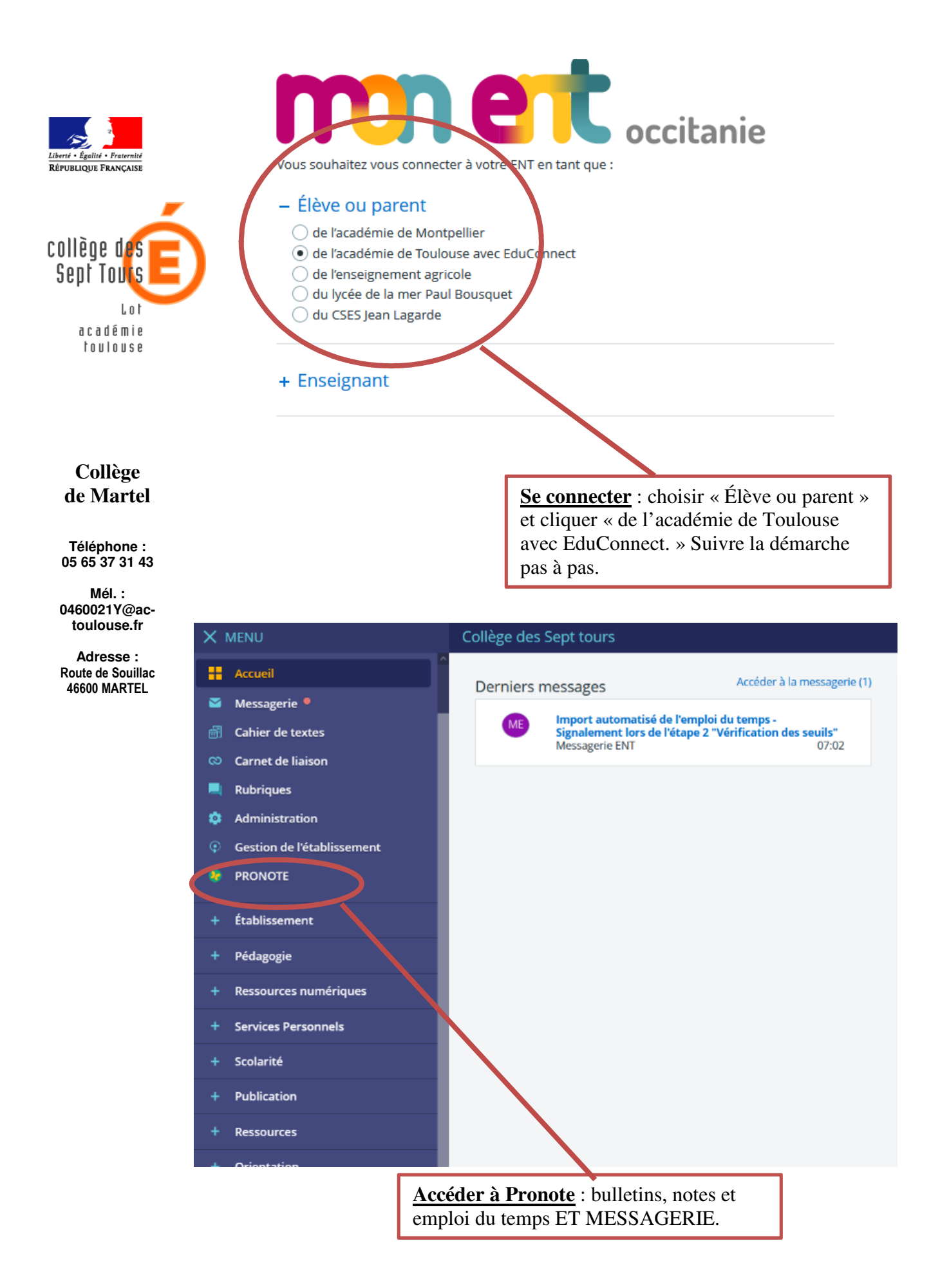

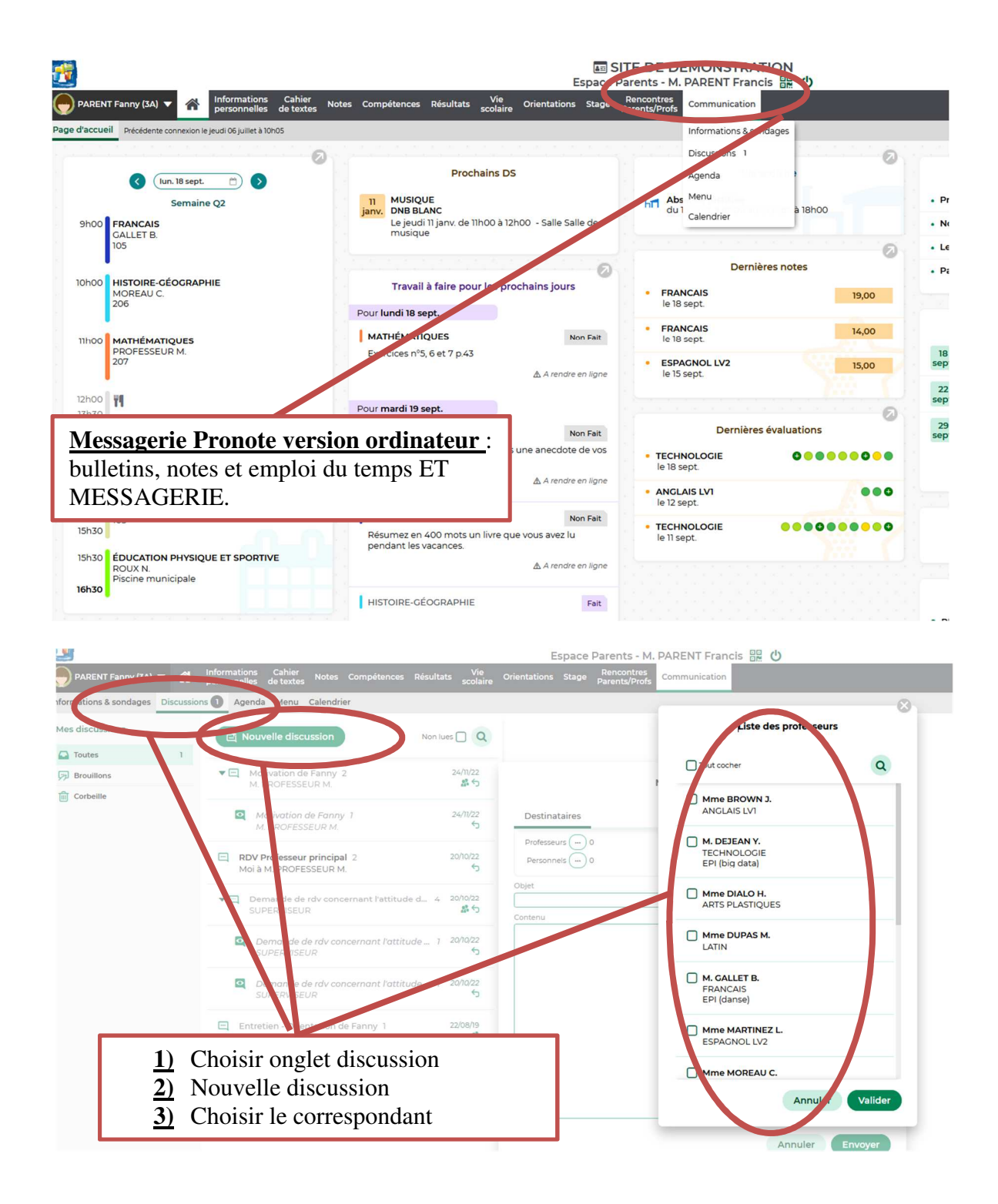

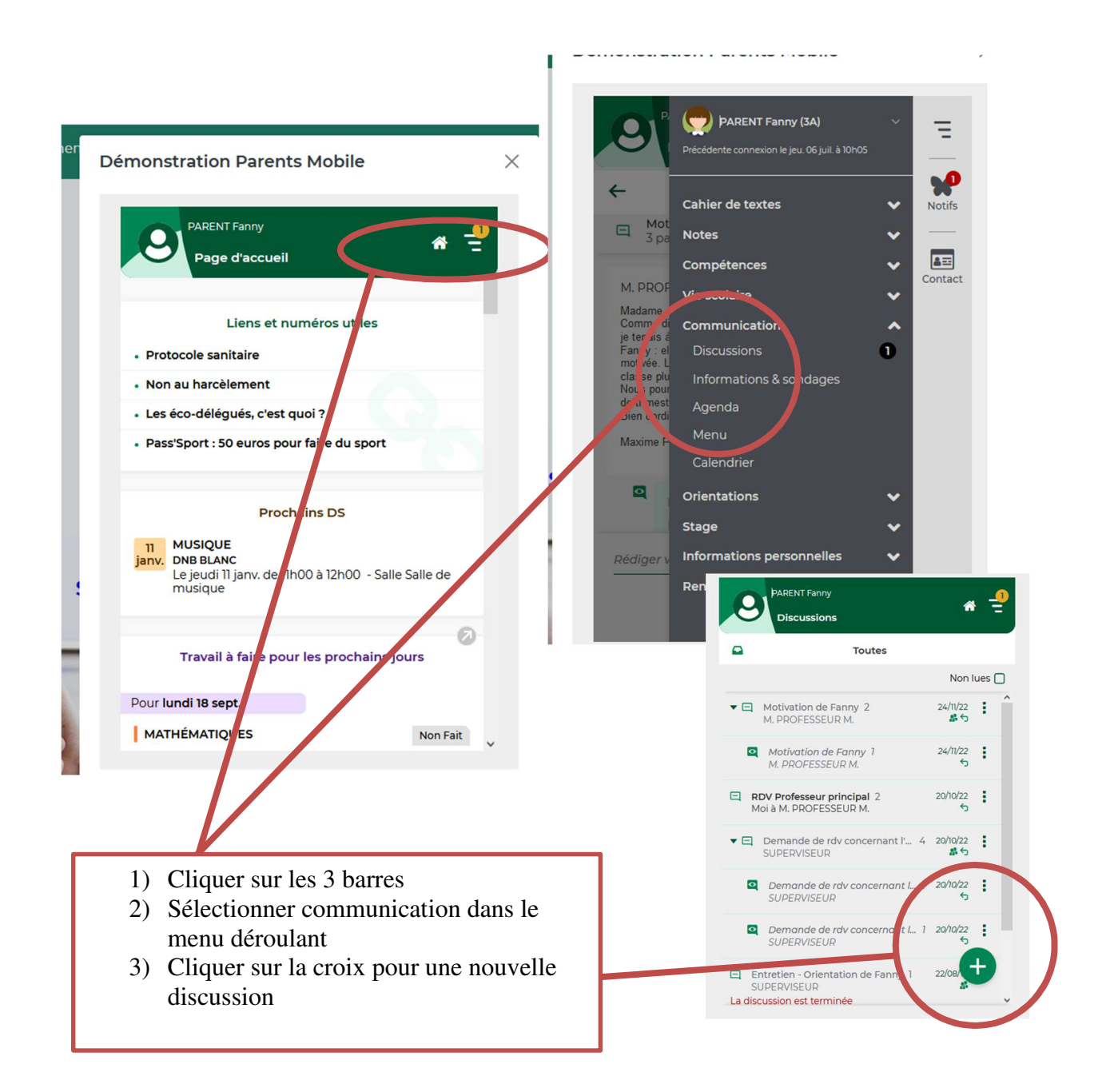

## Pour plus d'informations, quelques tutoriels.

⇒ <u>Se connecter à Pronote directement depuis l'ordinateur :</u>

https://www.index-education.com/fr/tutoriels-video-pronote-familles-713-189-seconnecter-a-pronote.php

⇒ Réinitialiser mon mot de passe :

https://www.index-education.com/fr/tutoriels-video-pronote-familles-1787-189-reinitialiser-son-mot-de-passe.php